## **How to Drop Classes**

- 1) Log into my.tcu.edu.
- 2) Click on the Manage Classes tile.

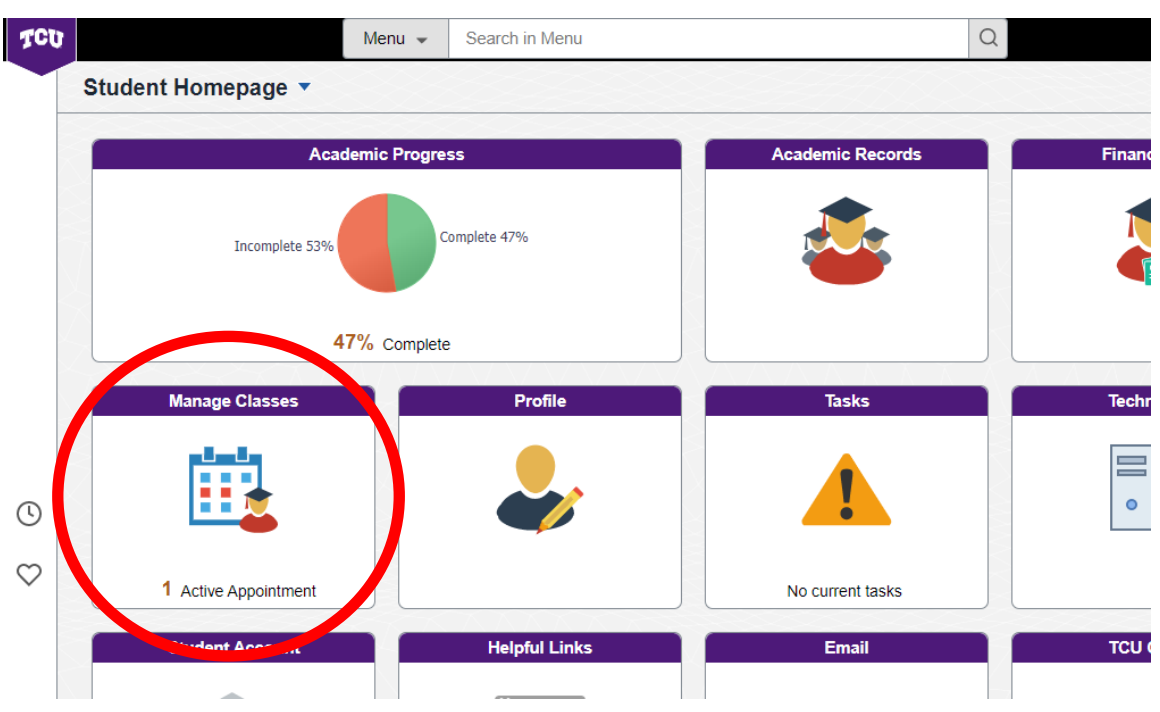

3) Go to **Drop Classes**, located on the left-hand side in the middle.

|                  | My Purple Schedule Builder |
|------------------|----------------------------|
|                  | Add Classes                |
|                  | Enroll by My Requirements  |
| $\boldsymbol{<}$ | Drop Classes               |
|                  | Nap Classes                |
|                  | Jupdate Classes            |

On Step 1 of 2 – select the class you wanting to drop. Then click Next on the top right-hand corner.

| Select | Class                                  | Description                                  | Days and Times                                | Room                     | Instructor         | Units | Status   |
|--------|----------------------------------------|----------------------------------------------|-----------------------------------------------|--------------------------|--------------------|-------|----------|
|        | Section 055 - Lec w/Lab - Class 71670  | BIOL 10003 Contemporary Issues in<br>Biology | Tuesday Thursday 2:00PM to 2:50PM             | Sid Richardson LH<br>2   | M. Sawey           | 3.00  | Enrolled |
|        | Section 156 - Laboratory - Class 71672 |                                              | Wednesday 11:00AM to 12:50PM                  | Winton-Scott Hall<br>423 | M. Sawey           |       |          |
|        | section 045 - Lecture - Class 73771    | CRJU 20413 Intro/Criminal Justice            | Tuesday Thursday 12:30PM to 1:50PM            | Scharbauer Hall<br>1008  | Q. Phillips        | 3.00  | Enrolled |
|        | Section 010 - Lecture - Class 75927    | HIST 10713 Multicultural America<br>Survey   | Monday Wednesday Friday 9:00AM to 9:50AM      | To be Announced          | To be<br>Announced | 3.00  | Enrolled |
|        | Section 020 - Lecture - Class 71363    | INSC 20153 Statistical Analysis              | Monday Wednesday Friday 10:00AM to<br>10:50AM | Neeley 1208              | R. El-Youssef      | 3.00  | Enrolled |
|        | Section 005 - Lecture - Class 72689    | INSC 20263 Business Information<br>Systems   | Tuesday Thursday 8:00AM to 9:20AM             | Neeley 2108              | M. Gagne           | 3.00  | Enrolled |

 On Step 2 of 2 – verify that is the course you are wanting to drop. Click Drop Classes on the right-hand side.

| Step 2 of 2: Review Classes to Drop |                                   |                                    |                      |             |       |          |  |  |
|-------------------------------------|-----------------------------------|------------------------------------|----------------------|-------------|-------|----------|--|--|
| Class                               | Description                       | Days and Times                     | Room                 | Instructor  | t-ite | Status   |  |  |
| Section 045 - Lecture - Class 73771 | CRJU 20413 Intro/Criminal Justice | Tuesday Thursday 12:30PM to 1:50PM | Scharbauer Hall 1008 | Q. Phillips | 3.00  | Enrolled |  |  |

6) You will get a green checkmark if the drop was successful.

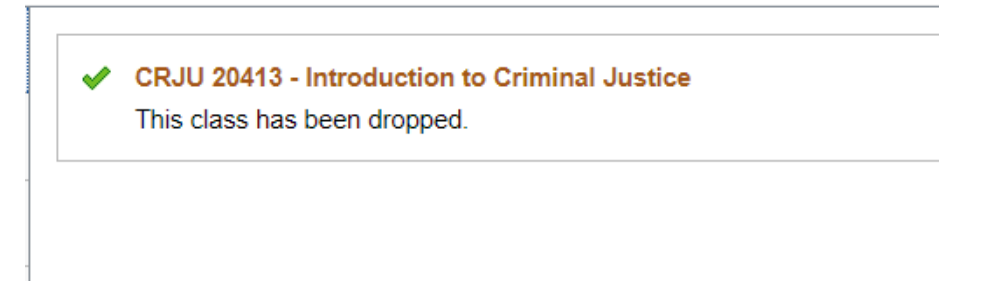

7) Double check the drop on your **Weekly Schedule**.